# Overview

The Virtual COM project is a simple demonstration program based on the MCUXpresso SDK. It is enumerated as a COM port, which the users can open using terminal tools, such as TeraTerm. The demo echoes back any character it receives. The purpose of this demo is to show how to build a device of USB CDC class and to provide a simple project for further development.

# **System Requirement**

#### Hardware requirements

- Mini/micro USB cable
- USB A to micro AB cable
- Hardware (Tower module/base board, and so on) for a specific device
- Personal Computer

#### Software requirements

- The project files are in:
  - <MCUXpresso\_SDK\_Install>/boards/<board>/usb\_examples/usb\_device\_cdc\_vcom/<rtos>/<toolchain>.

For lite version, the project files are in:

<MCUXpresso\_SDK\_Install>/boards/<board>/usb\_examples/usb\_device\_cdc\_vcom\_lite/<rtos>/<toolchain>.

Note

The <rtos> is Bare Metal or FreeRTOS OS.

## **Getting Started**

### **Hardware Settings**

Note

Set the hardware jumpers (Tower system/base module) to default settings.

### Prepare the example

- 1. Download the program to the target board.
- 2. Connect the target board to the external power source (the example is self-powered).
- 3. Either press the reset button on your board or launch the debugger in your IDE to begin running the demo.
- 4. Connect a USB cable between the PC host and the USB device port on the board.

#### Note

For detailed instructions, see the appropriate board User's Guide.

## Run the example in Windows

- 1. A COM port is enumerated in the Device Manager. If it prompts for CDC driver installation, see the next chapter to install the CDC driver.
- 2. Open the COM port in a terminal tool, such as Tera Term.

3. Type characters. The characters are echoed back from the COM port.

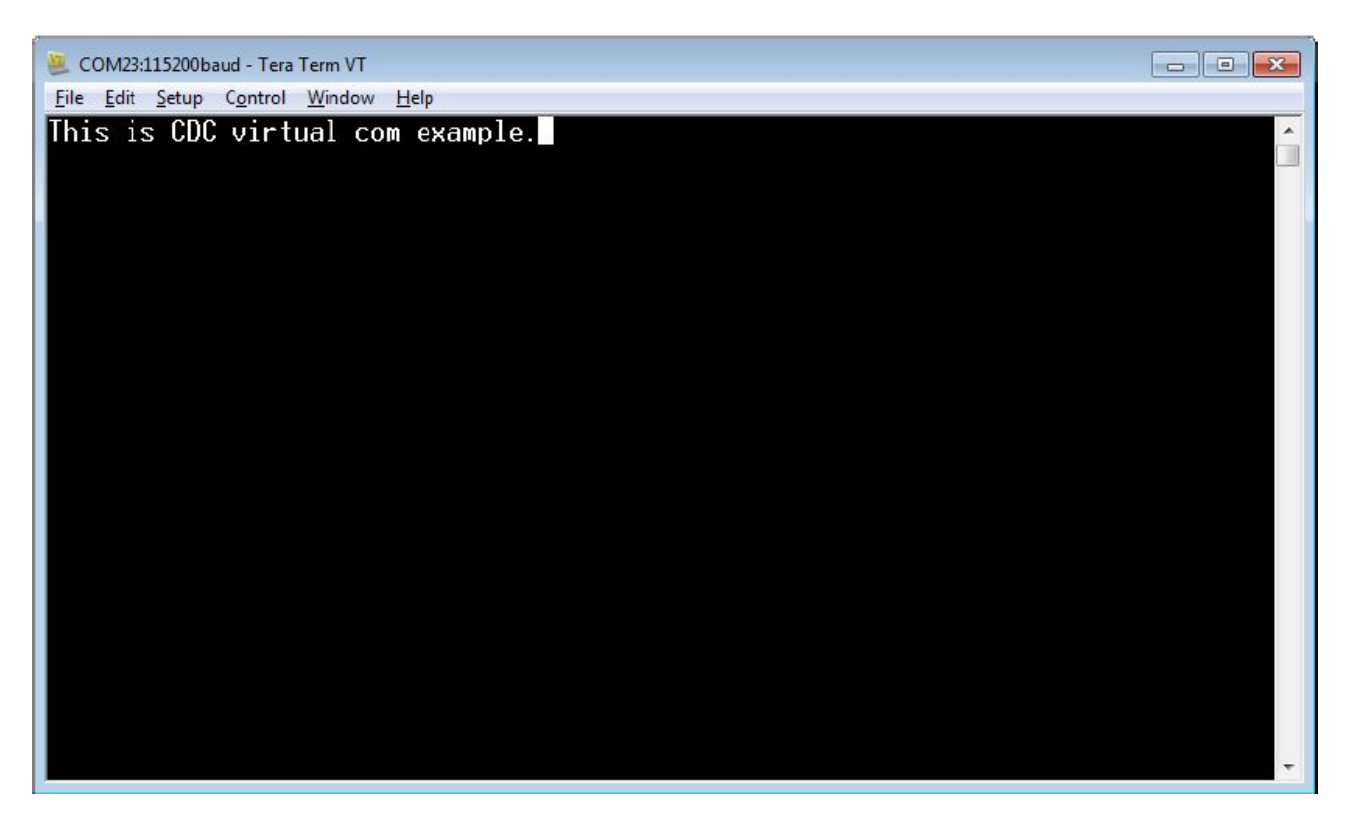

Figure 1: Run virtual com example

Note

- Because there is no dynamic detection between the host and the device, the COM port must be closed from the terminal tool prior to unplugging the CDC device. Otherwise, the CDC device won't get recognized next time when plugging in with the COM port still opened.
- If no HW FLOW CONTROL is needed, let the variable s\_cdcVcom.startTransactions always be TRUE.
- If the terminal shows 'serial port number failure', check the 'DTR' item in terminal configuration window or set the variable s\_cdcVcom.startTransactions always be true in code.

## Run the example in Linux/Android

### Ubuntu X86 Linux PC

#### Steps:

- 1. Connect CDC device to the PC.
- 2. In the terminal window, run

```
# ls /dev/tty*
```

Then '/dev/ttyACM0' is found.

3. In the terminal window, run

```
# minicom -s
```

4. To configure the ttyACM0 as the default console and other configurations, run

```
# minicom
```

The ttyACM0 can be opened successfully and user can input characters by using the minicom.

#### i.MX 6DQ board with Yocto rootfs

#### Steps:

1. Enable the ACM feature and rebuild the kernel.

```
| Symbol: USB_ACM [=y] |
| Type : tristate |
| Prompt: USB Modem (CDC ACM) support |
| Location: |
| -> Device Drivers |
| -> USB support (USB_SUPPORT [=y]) |
| (1) -> Support for Host-side USB (USB [=y])
```

- 2. Bring up i.MX board with the rebuilt kernel.
- 3. Plug in the CDC device to the i.MX board.
- 4. In the i.MX board.

```
# ls /dev/tty*
The /dev/ttyACM0 is found.
```

5. In the i.MX board, a pipe is used to read and write to ttyACM0 because the minicom is not available for yactor rootfs.

```
# cat /dev/ttyACM0 >> read1 &
# echo "Hello World" > /dev/ttyACM0
# fg
Ctrl+c to interrupt the progress
# vi read1
Result: "Hello world" is in read1.
```

## Keep alive feature

For SOCs which support the keep alive feature, this example can also be used to demonstrate such feature. The following steps show how to run it on Windows OS.

- 1. Check the FSL\_FEATURE\_USB\_KHCI\_KEEP\_ALIVE\_ENABLED macro in <soc>\_feature.h to see if the SOC support the keep alive feature.
- 2. Define USB\_DEVICE\_CONFIG\_KEEP\_ALIVE\_MODE to 1 in usb\_device\_config.h.
- 3. Build the example and run.
- 4. Open the Debug UART port and Virtual Com port.
- 5. Wait for a while to ensure that the device has entered into low power mode.
- 6. Type some characters in the Virtual Com port to exit from the low power mode.

Below is the run-time picture of the keep alive example.

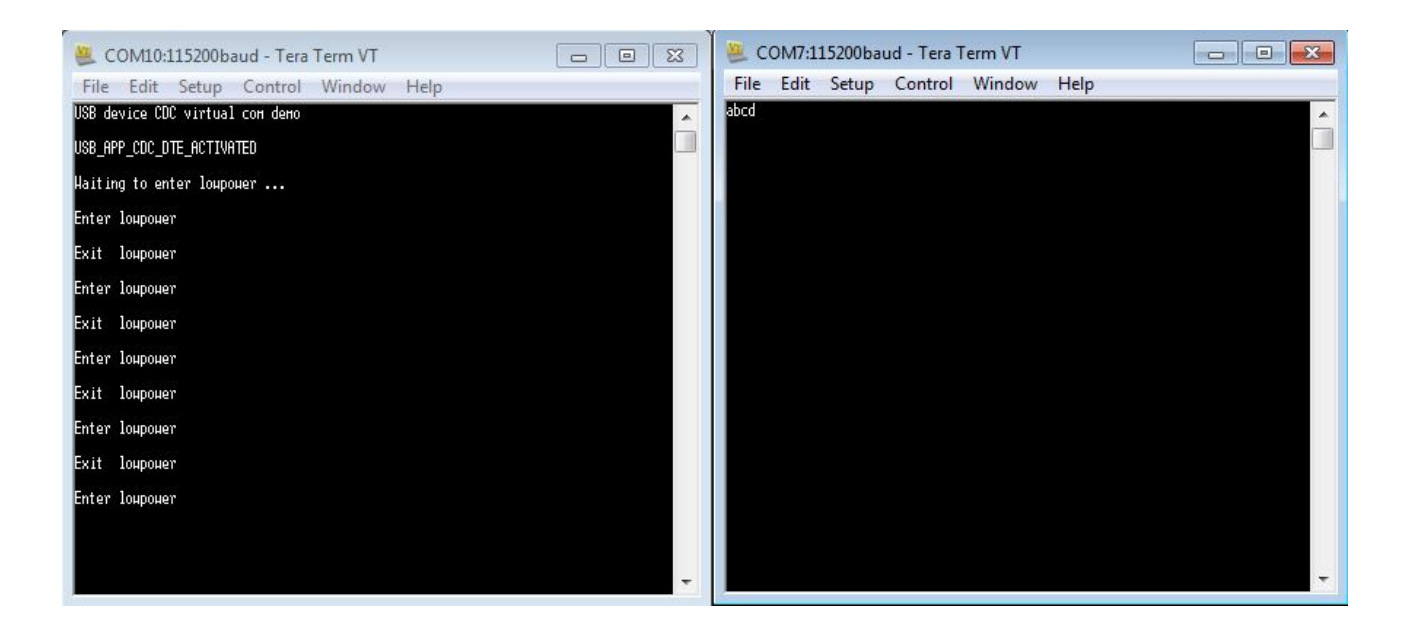

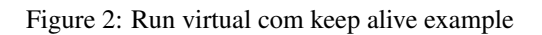

# Installing the CDC driver for virtual\_com and msd\_cdc composite example

Below are the steps to install the CDC driver on Windows 7. Similar steps apply for Windows XP. Step 1. Click "Update Driver Software..."

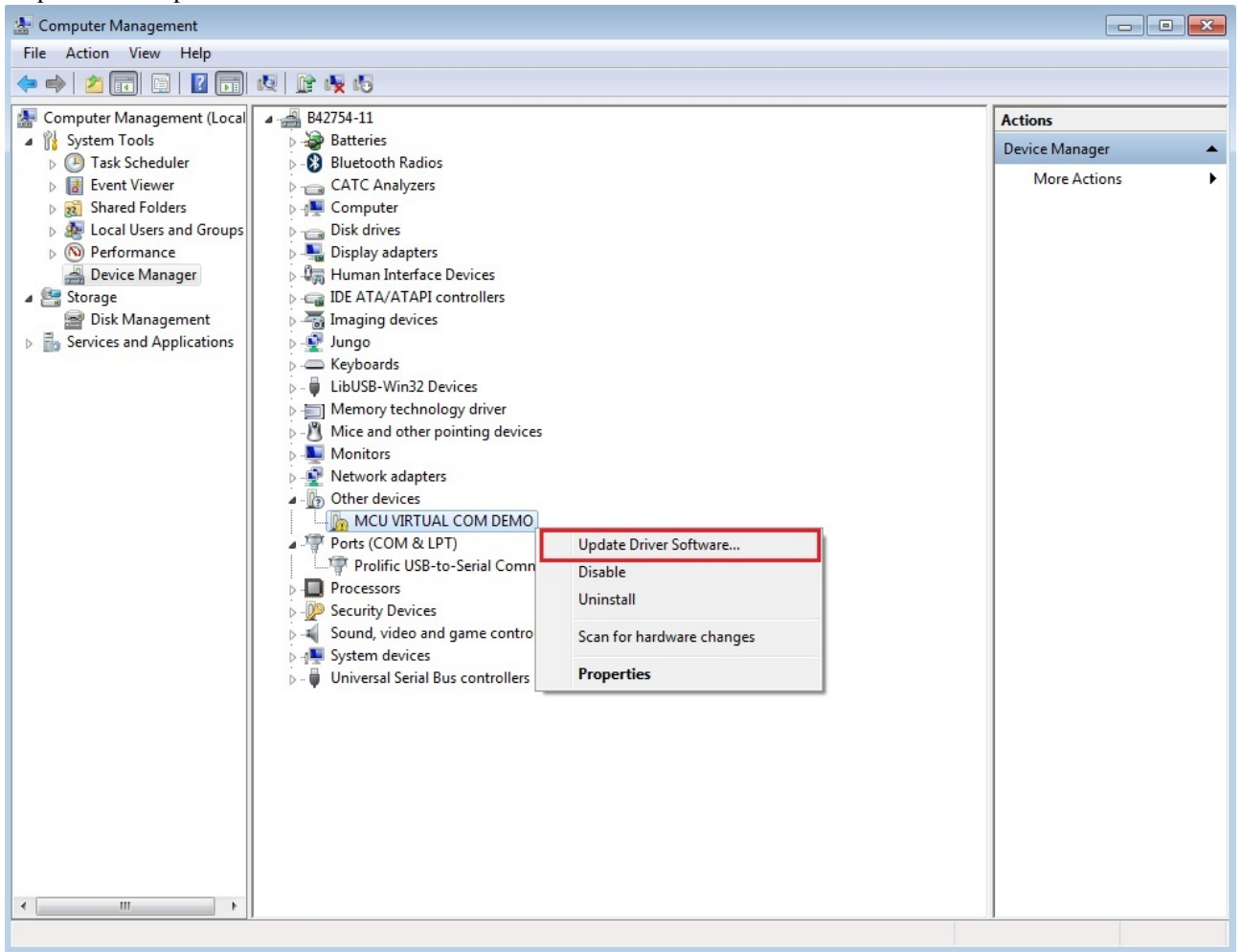

Step 2. Choose "Browse..."

| G I Update Driver Software - MSD_CDC DEVICE                                                                                                    | ×      |
|----------------------------------------------------------------------------------------------------|--------|
| How do you want to search for driver software?                                                                                                    |        |
| Search automatically for updated driver software<br>Windows will search your computer and the Internet for the latest driver software<br>for your device, unless you've disabled this feature in your device installation<br>settings. |        |
| Browse my computer for driver software<br>Locate and install driver software manually.                                                                                                    |        |
|                                                                                                    |        |
|                                                                                                    | Cancel |

Step 3. Select "Let me pick..."

|                                                                                                    | <b>—</b> × |
|----------------------------------------------------------------------------------------------------|------------|
| Update Driver Software - MSD_CDC DEVICE                                                                                                    |            |
| Browse for driver software on your computer                                                                                                    |            |
| Search for driver software in this location:                                                                                                    |            |
| escale\Freescale_usbnew\Src\example\device\cdc\virtual_com\inf                                                                                                    |            |
| Include subfolders                                                                                                    |            |
|                                                                                                    |            |
|                                                                                                    |            |
|                                                                                                    |            |
| Let me pick from a list of device drivers on my computer<br>This list will show installed driver software compatible with the device, and all driver<br>software in the same category as the device. |            |
|                                                                                                    |            |
|                                                                                                    |            |
| Next                                                                                                    | Cancel     |

Step 4. Navigate to your CDC driver location. <install\_dir>\boards\<board>\usb\_examples\usb\_device\_cdc\_vcom\inf or

<install\_dir>\boards\<board>\usb\_examples\usb\_device\_cdc\_vcom\_lite\inf

| 🕞 🛯 UF | odate Driver Software - MSD_CDC DEVICE                                                                                                    | 8                                                                                        |
|--------|----------------------------------------------------------------------------------------------------|------------------------------------------------------------------------------------------|
| Selec  | ct the device driver you want to install for<br>Select the manufacturer and model of your har<br>disk that contains the driver you want to install, | or this hardware.<br>dware device and then click Next. If you have a<br>click Have Disk. |
|        | Insert the manufacturer's installation disk, and then make sure that the correct drive is selected below.                                           | OK<br>Cancel                                                                             |
|        | Copy manufacturer's files from:<br>C:\Freescale\Freescale_usbnew\Src\example\der 🗸                                                                  | Browse                                                                                   |
|        |                                                                                                    | Next Cancel                                                                              |

Step 5. Press "Next".

| 0 | Update Driver Software - MSD_CDC DEVICE                                                                                     |
|---|----------------------------------------------------------------------------------------------------|
|   | Select the device driver you want to install for this hardware.                                                             |
|   | disk that contains the driver you want to install, click Have Disk.                                                         |
|   | Model<br>Virtual Com Port                                                                                                   |
|   |                                                                                                    |
|   | Image: This driver is not digitally signed!       Have Disk         Tell me why driver signing is important       Have Disk |
|   | <u>N</u> ext Cancel                                                                                                    |

Step 6. Ignore the warning and press "Yes".

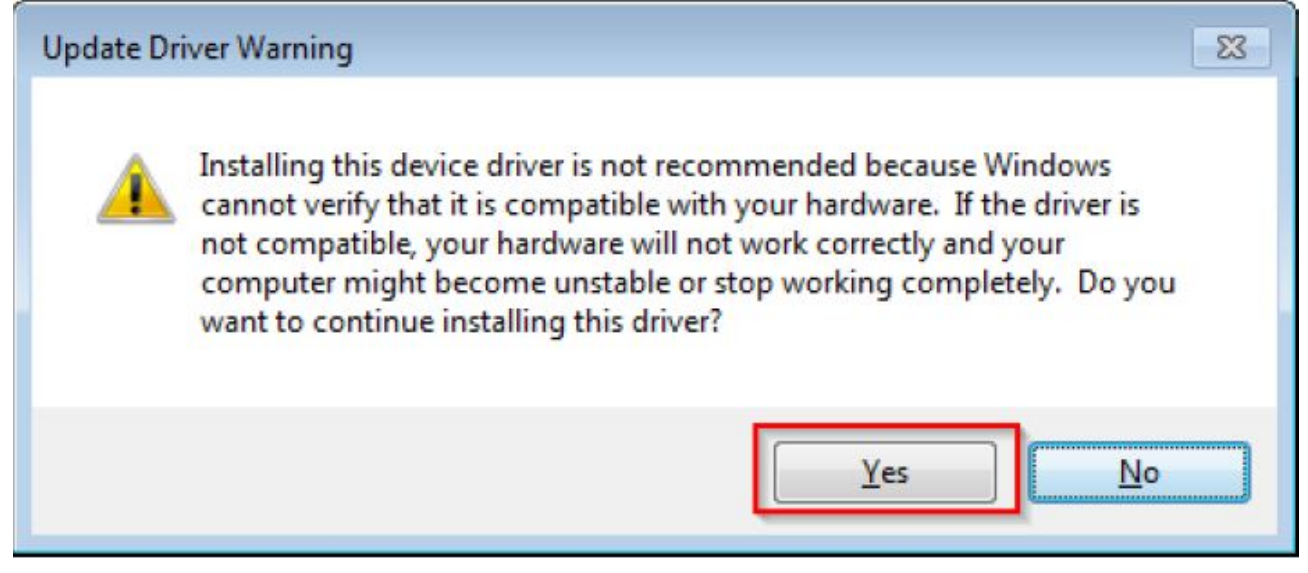

Step 7. Now the CDC driver should be installed successfully.

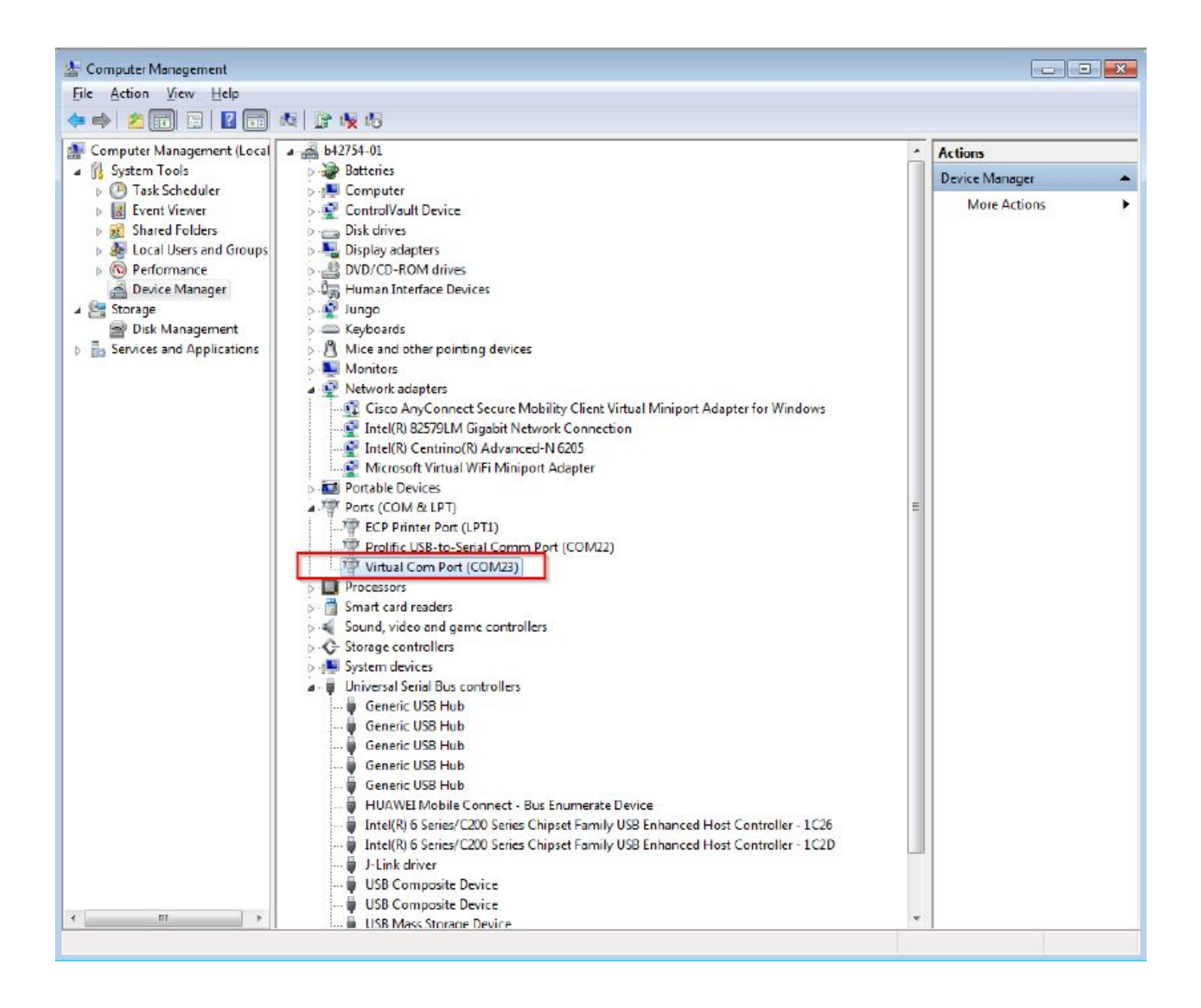

• If a driver signature issue occurs on Windows 8 OS, see the link,

Disabling Driver Signature on Windows 8

- To enable driver signing on Windows OS, see the link,
  - Driver Signing
  - Practical Windows Code and Driver Signing

#### Note

USB\_DEVICE\_CONFIG\_CDC\_CIC\_EP\_DISABLE macro is used to disable the interrupt endpoint of communication interface class, this macro is 0 by default. If you want to disable the interrupt endpoint, please change the USB\_DEVICE\_CONFIG\_CDC\_CIC\_EP\_DISABLE macro as 1.